|           | Quarter 3 (Q3) 2022 Hospital Inpatient Quality Reporting (IQR) Program Checklist                                                                                                    |              |
|-----------|----------------------------------------------------------------------------------------------------|--------------|
| Due       | Task                                                                                                    | $\checkmark$ |
| 1/4/2023  | Checking Submission of Q3 2022 Hospital Consumer Assessment of Healthcare Providers and                                                                                                    |              |
|           | Systems (HCAHPS) Data                                                                                                    |              |
|           | HCAHPS Survey Data should display as "Submitted" for July, August, and September on the Provider                                                                                                    |              |
|           | Participation Report (PPR). See below, under Checking Submission of Q3 2022 Inpatient Data, for guidance on                                                                                                    |              |
| 2/1/2022  | Now to full reports.                                                                                                    |              |
| 2/ 1/2023 | (HQR) Secure Portal (applies to chart-abstracted measures only)                                                                                                    |              |
|           | 1. Log in to the Hospital Quality Reporting Secure Portal using your HARP User ID and Password                                                                                                    |              |
|           | 2. Go to the Dashboard located on the left-hand side of the screen.                                                                                                    |              |
|           | 3. Click Data Submissions from the navigation on the left-hand side of the screen.                                                                                                    |              |
|           | 4. Select the Population and Sampling tab.                                                                                                    |              |
|           | 5. Click Data Form.                                                                                                    |              |
|           | 6. Click IQR.                                                                                                    |              |
|           | 7. Verify that the Reporting Period is Q3 2022 and <b>Click</b> on Enter.                                                                                                    |              |
|           | the Hospital Quality Reporting Secure Portal (applies to chart-abstracted measures only)                                                                                                    |              |
|           | 1 I og in to the Hospital Quality Reporting Secure Portal using your HARP User ID and Password                                                                                                    |              |
|           | 2. Go to the Dashboard located on the left-hand side of the screen.                                                                                                    |              |
|           | 3. Click Data Submissions from the navigation on the left-hand side of the screen.                                                                                                    |              |
|           | 4. Select the Population and Sampling tab.                                                                                                    |              |
|           | 5. Click File Upload.                                                                                                    |              |
|           | 6. Click IQR.                                                                                                    |              |
|           | 7. Select Production. Data submitted under Test will not be stored in the HQR Secure Portal and will not                                                                                                    |              |
|           | count as meeting program requirements.<br>8 Verify that the Reporting Period is O3 2022 and <b>Click</b> on Enter                                                                                              |              |
| 2/15/2023 | Checking Submission of O3 2022 Innationt Data                                                                                                    |              |
| 2113/2023 | 1 I on in to the Hospital Quality Reporting Secure Portal using your HARP User ID and Password                                                                                                    |              |
|           | 2. Go to the Dashboard located on the left-hand side of the screen.                                                                                                    |              |
|           | 3. Select Program Reporting from the navigation on the left-hand side of the screen.                                                                                                    |              |
|           | 4. Select Reporting Requirements from the dropdown. This is where you check to see if your organization is                                                                                                    |              |
|           | meeting reporting requirements. This encompasses data from Quality Net reports, including eCQM                                                                                                    |              |
|           | Submission Status, Provider Participation Report (IQR, OQR, IPFQR). Access is dependent upon                                                                                                    |              |
|           | permissions.<br>5 Select IOR from the Program drondown                                                                                                    |              |
|           | 6. Select Q3 2022 from the Quarter dropdown.                                                                                                    |              |
|           | 7. Click Export CSV.                                                                                                    |              |
|           | 8. View the PPR for the following:                                                                                                    |              |
|           | □ Column M "measure_set" ( <i>Measure Set</i> ): IQR-SEP                                                                                                    |              |
|           | Column Q "population" ( <i>Total Patient Population</i> ) and column P "sample" ( <i>Total Sample Size</i> ) case counts will display using Deputation and Sampling data. "Net Submitted" means Deputation and |              |
|           | Sampling counts have not been submitted. If submitting, this must be done before the Population and                                                                                                    |              |
|           | Sampling deadline. Please see the Population and Sampling directions above.                                                                                                    |              |
|           | □ Column N "total-cases" (Total Cases Accepted) column should be ≥ your Total Patient Population and/or                                                                                                    |              |
|           | column O "total_claims" (Total Medicare Claims) unless you are electing to sample. If your hospital is                                                                                                    |              |
|           | sampling, ensure the <i>Total Cases Accepted</i> are $\geq$ the minimum sample requirement.                                                                                                    |              |
|           | PC-01 Elective Delivery (Clinical Web-Based Measure): Numbers or zeroes are acceptable. If your     report displays "Net Submitted "these data have not been entered "Net Submitted" is acceptable if          |              |
|           | vou filed an IPPS Measure Exception Form The PC-01 data are located under columns T through AC                                                                                                    |              |
|           | □ HCAHPS Survey Data is located under columns AD through AF.                                                                                                    |              |

| Quarter 3 (Q3) 2022 Hospital Inpatient Quality Reporting (IQR) Program Checklist |                                                                                                    |          |
|----------------------------------------------------------------------------------|----------------------------------------------------------------------------------------------------|----------|
| Due                                                                              | Task                                                                                                    | <b>~</b> |
| 2/15/2023                                                                        | Submitting Q3 2022 HCP COVID-19 Vaccination Measure                                                                                                    |          |
|                                                                                  | NOTE: Data is entered in the National Healthcare Safety Network (NHSN).*                                                                                                    |          |
|                                                                                  | 1. Log in to NHSN.                                                                                                    |          |
|                                                                                  | 2. Select the Healthcare Personnel Safety (HPS) component.                                                                                                    |          |
|                                                                                  | 3. Select Vaccination Summary on the left-hand navigation bar.                                                                                                    |          |
|                                                                                  | 4. Select COVID-19 Weekly Vaccination Summary.                                                                                                    |          |
|                                                                                  | 5. Click on the week you wish to enter data.                                                                                                    |          |
|                                                                                  | 6. Complete the Healthcare Personnel Safety Monthly Reporting Plan.                                                                                                    |          |
|                                                                                  | 7. Enter the required vaccination summary data.                                                                                                    |          |
|                                                                                  | 8. Use the Analysis tool, within NHSN, to generate summary reports.                                                                                                    |          |
|                                                                                  | Checking Submission of Q3 2022 FICP COVID-19 Vaccination measure                                                                                                    |          |
|                                                                                  | above for guidance on how to access and run the PPR.                                                                                                    |          |
|                                                                                  | <ol> <li>To verify your HCP COVID-19 Vaccination rate, run the Facility, State, and National (FSN) Report. * Refer<br/>to the Hospital IQR Program NHSN Checklist for additional information on the NHSN enrollment and data<br/>submission processes.</li> </ol> |          |
|                                                                                  |                                                                                                    |          |

For questions, contact the IQR Program Support Contractor at (844) 472-4477, (866) 800-8765, or via the Hospital Inpatient Questions and Answers tool at <u>https://cmsqualitysupport.servicenowservices.com/qnet\_qa</u>.